## **Fault Codes**

Fault Codes, when present, appear on the LED Indicator at the Upper Controls station and on the LED Screen at the Lower Controls station.

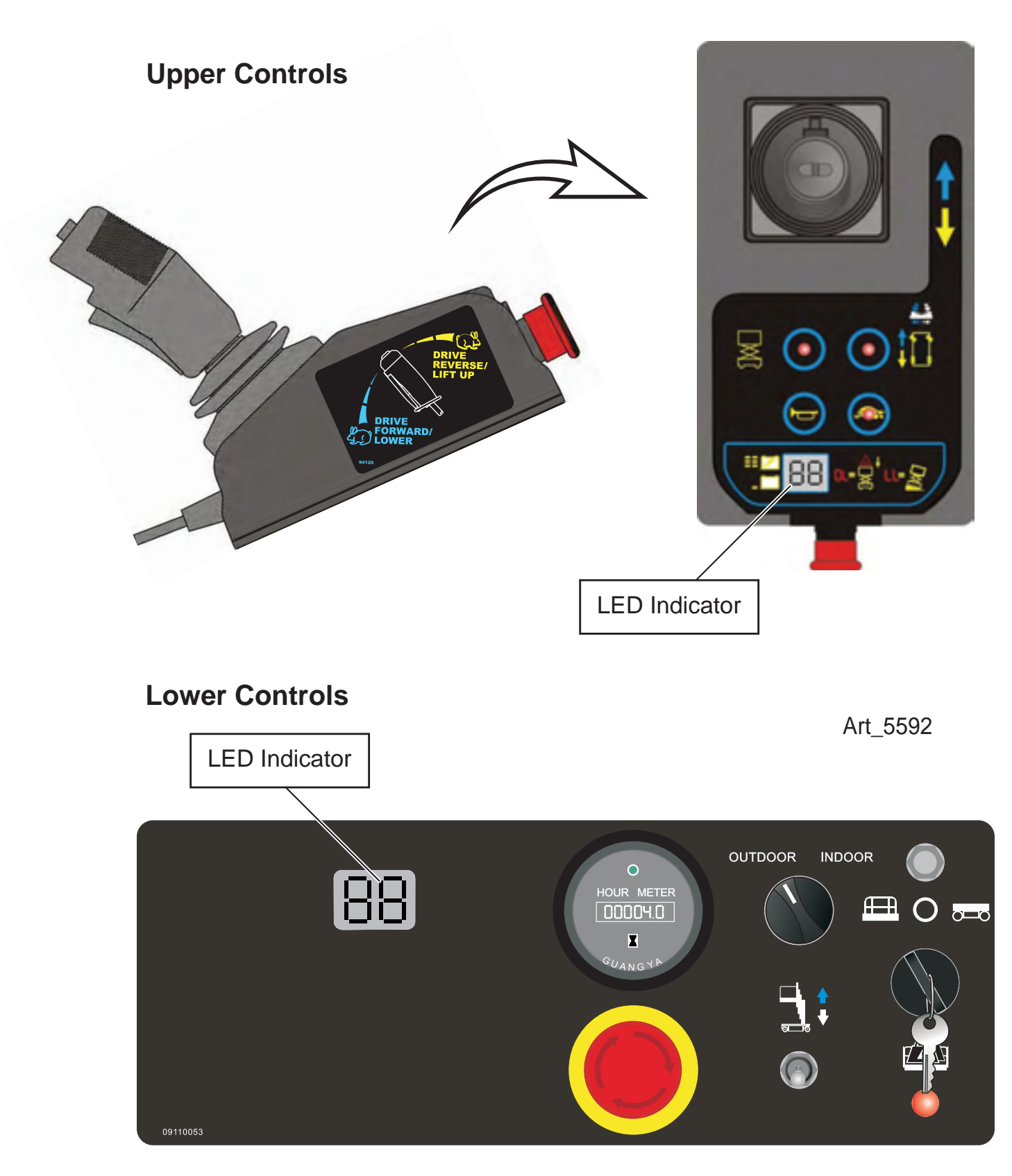

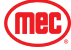

## **Error Indicator Readout**

If the LED diagnostic readout displays an error code, such as LL, push in and turn the red Emergency Stop button to reset the system.

Art\_5533

| Fault | Description                                             | Models                         | Solutions                                                                                                    |  |
|-------|---------------------------------------------------------|--------------------------------|----------------------------------------------------------------------------------------------------|--|
| 01/10 | System Initialization Fault                             | All Models                     | Check ECU                                                                                                    |  |
| 02/20 | System Communication<br>Fault                           | All Models                     | Check platform control box, check wiring to<br>platform connector, check ECU, check battery<br>voltage, check relay in lower cabinet |  |
|       |                                                         | Micro26®                       | Check height sensor, check pressure sensor                                                                                           |  |
| 03    | Invalid Option Setting                                  | All Models                     | Reset option code                                                                                                    |  |
| 12    | Chassis Up Or Down Switch<br>ON At Power-Up             | All Models                     | Check wiring to toggle switch, check toggle switch                                                                                   |  |
| 18    | Pothole Guard Fault                                     | All Models                     | Check pothole limit switch, check pothole bar functionality, recalibrate height                                                      |  |
| 30/35 | No Functions                                            | All Models                     | Remove telematics from hour meter                                                                                                    |  |
| 31    | Pressure Sensor Fault                                   | All Models                     | Check option code (older machines), check<br>wiring to pressure sensor, check pressure sensor,<br>recalibrate overload               |  |
| 32    | Angle Sensor Fault                                      | All Models                     | Check wiring to angle sensor (operating range 1.9-<br>3.8V), check option code                                                       |  |
| 36    | Low Voltage Fault                                       | All Models<br>(Newer Machines) | Check battery voltage, check battery connections,<br>load test batteries, replace batteries ONLY if<br>necessary, charge machine     |  |
| 42    | Left Turn Switch ON At<br>Power-Up                      | All Models                     | Check joystick left steer button, check platform controller, replace joystick                                                        |  |
| 43    | Right Turn Switch ON At<br>Power-Up                     | All Models                     | Check joystick right steer button, check platform controller, replace joystick                                                       |  |
| 46    | Joystick Enable Switch ON<br>At Power-Up                | All Models                     | Enable pushed before self-check finished, check dead-man switch, replace joystick                                                    |  |
| 47    | Joystick Not In Neutral At<br>Power-Up                  | All Models                     | Check joystick for centering, replace joystick                                                                                       |  |
| 52    | Drive Forward Coil Fault                                | All Models                     | Check option code                                                                                                    |  |
| 53    | Drive Reverse Coil Fault                                | All Models                     | Check option code                                                                                                    |  |
| 54    | Up Coil Fault                                           | All Models                     | Check lift coil for voltage, check resistance on coil, replace lift coil                                                             |  |
| 55    | Down Coil Fault                                         | All Models                     | Check down coil for voltage, check resistance on coil, replace down coil                                                             |  |
| 56    | Right Steer Coil Fault                                  | All Models                     | Check steer coil for voltage, check resistance on coil, replace steer coil                                                           |  |
| 57    | Left Steer Coil Fault                                   | All Models                     | Check steer coil for voltage, check resistance on coil, replace steer coil                                                           |  |
| 58    | Brake Coil Fault <ul> <li>Brakes Are 46 Ohms</li> </ul> | All Models                     | Check brake module and wiring, check brakes and wiring, check battery voltage                                                        |  |
| 60    | Motor Controller Fault                                  | All Models                     | Cycle power to machine, replace motor controller                                                                                     |  |

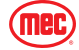

| 61 | Motor Controller Sensor<br>Fault                                              | All Models  | Check drive motor and wiring, check motor<br>controller wiring, change option code, replace<br>motor controller                                                                               |  |
|----|-------------------------------------------------------------------------------|-------------|----------------------------------------------------------------------------------------------------|--|
| 62 | Motor Controller Hardware<br>Fail Safe Fault                                  | All Models  | Cycle power, check brake switch functionality and wiring, tighten drive motor connections, replace motor controller                                                                           |  |
| 63 | Motor Controller Output Fault                                                 | All Models  | Cycle power, tighten drive motor connections, replace motor controller                                                                                                    |  |
| 64 | Motor Controller Fault                                                        | All Models  | Replace motor controller                                                                                                    |  |
| 65 | Motor Controller Throttle<br>Fault                                            | All Models  | Check wiring to controller, replace motor controller                                                                                                    |  |
| 66 | Motor Controller Reverse<br>Fault                                             | All Models  | Replace motor controller                                                                                                    |  |
| 67 | Motor Controller HPD Fault                                                    | All Models  | Check contactor, change option code, replace ECU, replace motor controller                                                                                                    |  |
| 68 | Low Voltage Fault                                                             | All Models  | Check battery voltage, check battery connection,<br>load test batteries, replace batteries ONLY if<br>necessary, charge machine                                                               |  |
| 69 | High Neutral Current Fault                                                    | All Models  | Motor controller thinks the brakes are on and the<br>motors are still running (this message comes just<br>before other faults, should be ignored in those<br>cases), replace motor controller |  |
| 70 | Steer Input Out Of Range                                                      | All Models  | Check for loose connection at motor controller, replace motor controller                                                                                                    |  |
| 71 | Motor Controller Main<br>Contactor Fault                                      | All Models  | Check wiring to contactor (check white & black<br>for connection & voltage), check drive motor and<br>wiring, check motor controller wiring                                                   |  |
| 72 | Motor Controller Over<br>Voltage Fault                                        | All Models  | Check battery voltage (battery charger must NOT be connected), cycle power to machine, replace motor controller                                                                               |  |
| 73 | Motor Controller                                                              | All Models  | Drive or lift motor may be overheating (let the lift cool down), cycle power to machine, replace motor controller                                                                             |  |
| 74 | Motor Controller Motor Fault                                                  | All Models  | Check connections to motors, check wiring to<br>motors, cycle power to the lift, replace motor<br>controller                                                                                  |  |
| 75 | Motor Controller Pump Motor<br>Fault                                          | All Models  | Check connections on pump motor, tap on pump<br>motor (brushes possibly stuck), cycle power to<br>machine, replace pump, replace motor controller                                             |  |
| 76 | Motor Controller Left Drive<br>Motor Fault                                    | All Models  | Check drive motor terminals, cycle power to the lift, replace motor controller                                                                                                    |  |
| 77 | Motor Controller Right Drive<br>Motor Fault                                   | All Models  | Check drive motor terminals, cycle power to the lift, replace motor controller                                                                                                    |  |
| 78 | Pump Motor Short Fault <ul> <li>Should Be 0.8 To 1.4</li> <li>Ohms</li> </ul> | All Models  | Check connections on pump motor, tap on pump<br>motor (brushes possibly stuck), cycle power to<br>machine, replace motor controller                                                           |  |
|    | Left Drive Motor Short<br>• Should Be 0.5 To 2.0<br>Ohms For Micro19          | 1930SE ONLY | Check left drive motor terminal, check motor controller wiring                                                                                                    |  |
| 79 |                                                                               | Micro19®    | Swap drive motor wires (if code changes trace<br>wiring, if it does not replace motor controller),<br>tighten drive motor terminals                                                           |  |

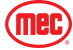

| 80 | Over 80% Load Warning                                                                         | All Models              | Platform capacity close to limit of weight (consider not adding more load)                                                                                                    |  |
|----|-----------------------------------------------------------------------------------------------|-------------------------|----------------------------------------------------------------------------------------------------|--|
| 81 | Right Drive Motor Short                                                                       | 1930SE/Micro19®         | Check right drive motor and wiring, check motor controller and wiring                                                                                                    |  |
| 82 | Right Brake Coil<br>• Brakes Should Be 46<br>Ohms On Micro19<br>And 26 Ohms For All<br>Others | All Models              | Check battery voltage, check right brake terminals,<br>check brake module and wiring, check contactor,<br>check option code, check fuse near motor<br>controller, replace ECU |  |
| 83 | Left Brake Coil                                                                               | All Models              | Check battery voltage, check left brake terminals, check brake module wiring, check contactor                                                                                 |  |
|    |                                                                                               | 1930SE/Micro19®         | Check drive motor terminals, check fuse connected to motor controller, replace motor controller                                                                               |  |
| 85 | Brake Release Switch<br>Closed                                                                | 1930SE/Micro19®<br>ONLY | Turn brake release switch off                                                                                                    |  |
| 86 | Raised Brake Release Fault                                                                    | 1930SE ONLY             | Brake release switch engaged when elevated                                                                                                    |  |
| 87 | Brake Release Switch Fault                                                                    | 1930SE ONLY             | Brake release switch is open                                                                                                    |  |
| 89 | Drive Motor Field Open Fault                                                                  | All Models              | Check wiring on motors, check wiring to motor controller                                                                                                    |  |
| 90 | Over 90% Load Warning                                                                         | All Models              | Platform getting close to weight capacity                                                                                                    |  |
| 91 | Left Drive Motor Short                                                                        | All Models              | Check wiring to motor, check wiring to motor controller                                                                                                    |  |
| 92 | Right Drive Motor Short                                                                       | All Models              | Check wiring to motor, check wiring to motor controller                                                                                                    |  |
| 99 | Over 99% Load Warning                                                                         | All Models              | Platform has reached load capacity.                                                                                                    |  |
| OL | Platform Overloaded                                                                           | All Models              | Remove excess load                                                                                                    |  |
| LL | Tilted                                                                                        | All Models              | Check wiring to tilt sensor, recalibrate tilt                                                                                                    |  |
| H9 | Height Not Calibrated                                                                         | All Models              | Calibrate height                                                                                                    |  |
| СН | Not A Fault Code                                                                              | All Models              | Machine is in chassis controls                                                                                                    |  |

| Option Code For Machines       |                          |                             |  |  |  |
|--------------------------------|--------------------------|-----------------------------|--|--|--|
| Model                          | Older                    | With Overload (Yellow Gate) |  |  |  |
| MICDO408                       | To Serial #16900460 58   | E2                          |  |  |  |
| MICRO 19®                      | From Serial #16900461 62 | EZ                          |  |  |  |
| MICRO19XD®                     | N/A                      | E3                          |  |  |  |
| MICRO26®                       | N/A                      | 27                          |  |  |  |
| 1930SE                         | 58                       |                             |  |  |  |
| 2632SE, 3346SE, 4046SE, 4555SE | 30,26                    | A7                          |  |  |  |
| MME20, MME25                   | N/A                      | A7                          |  |  |  |

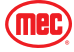

# **Electrical Schematic**

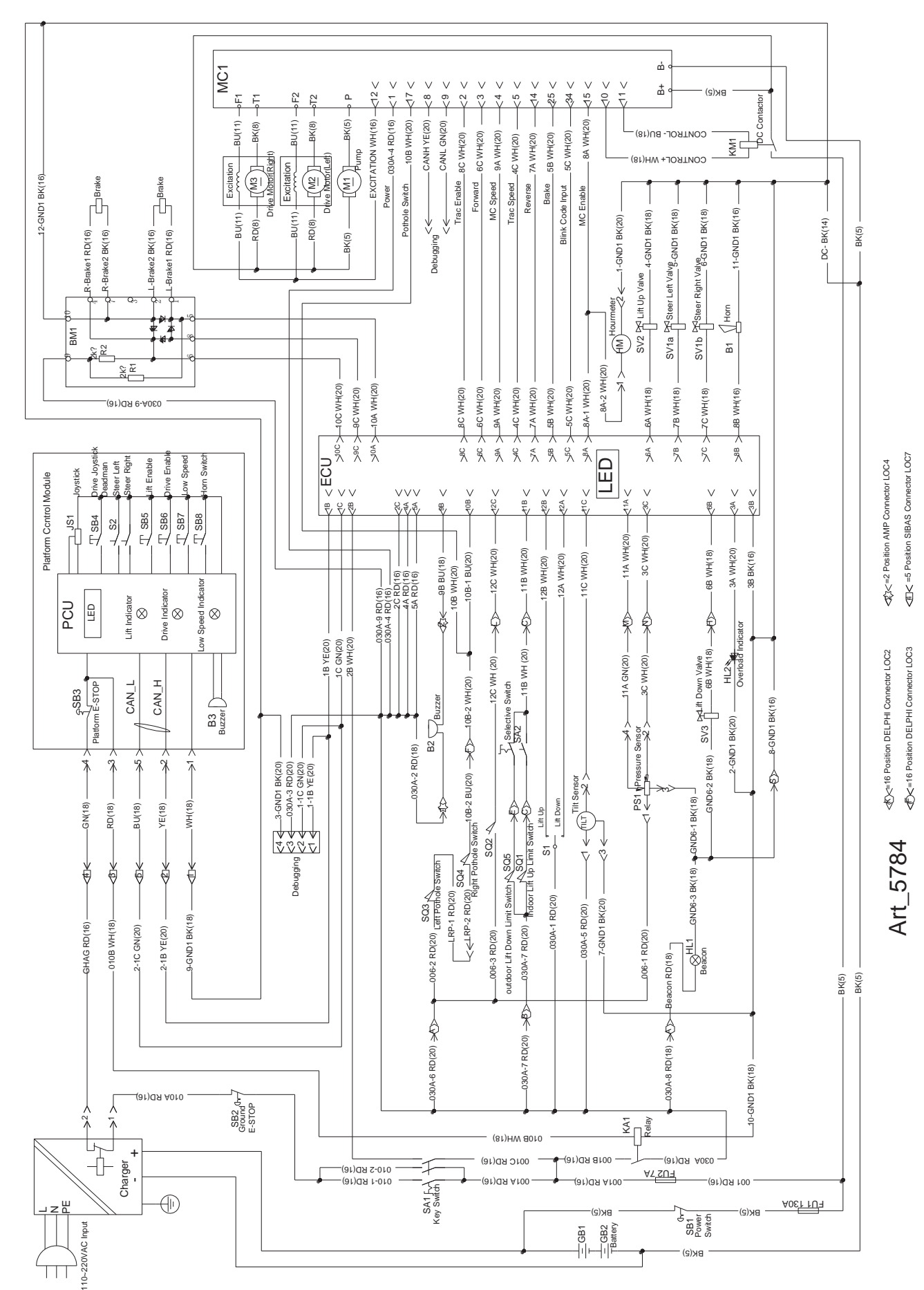

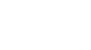

(mec)

# Hydraulic Schematic

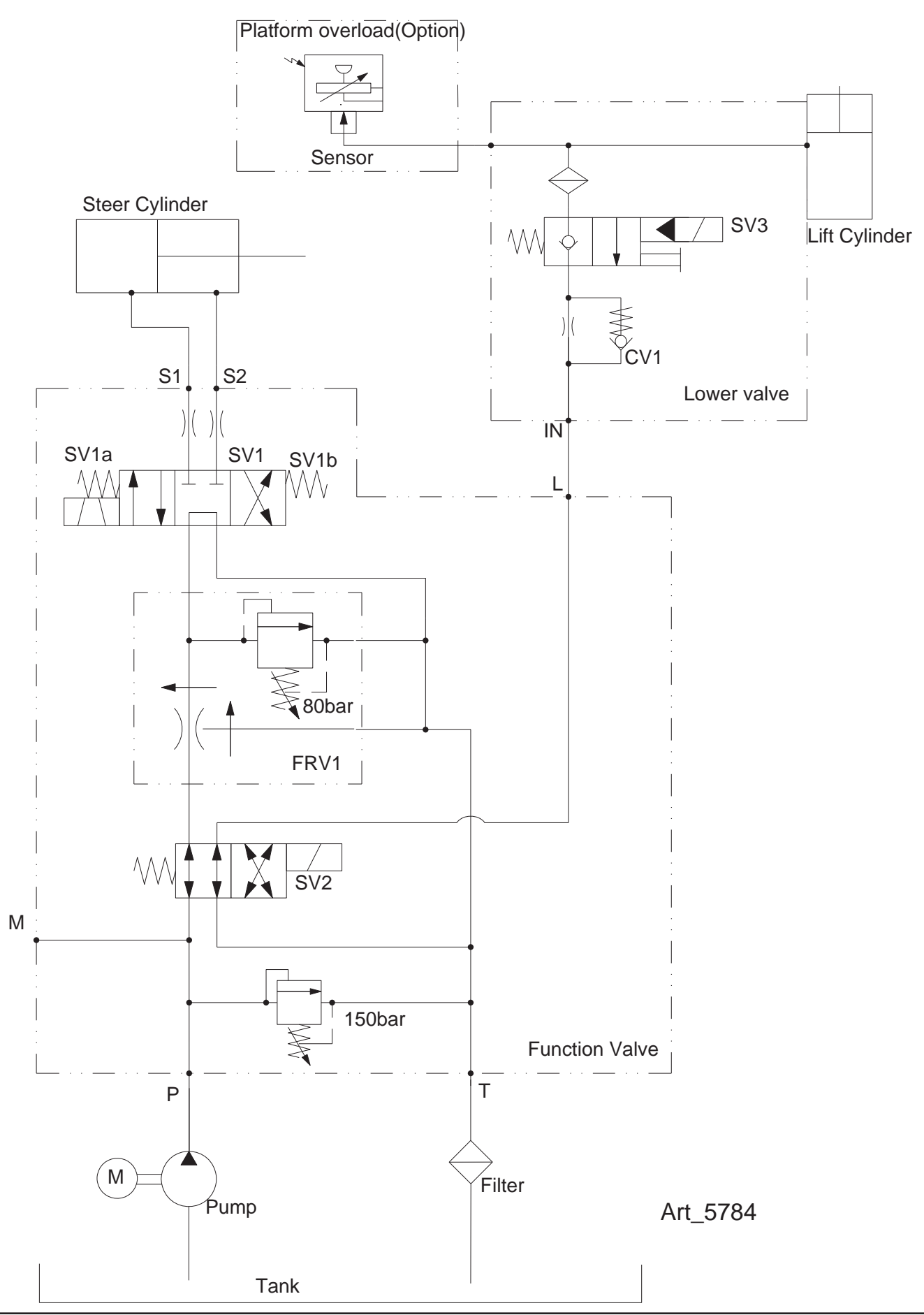

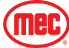

## **Calibration Instructions**

The Platform Overload Sensing System may require calibration in the event of a malfunction or after the replacement of an Overload System component. Proper and correct calibration of the Overload system is critical for normal and trouble-free machine operation. Read and understand the instructions before beginning the calibration process.

#### Calibrate Tilt Sensor

- 1. Park the machine on flat level surface.
  - **Note:** Calibrating the level sensor requires that the machine be perfectly level on both the X and Y axis. An inclinometer should be used when ensuring level. Machine power must be on.
- 2. Using the diagram below, locate the "SET ZERO" button located on the side of the sensor. Press and hold the "SET ZERO" button until the LEDs alternate red and green flashes. Release the button.
- 3. Press the "SET ZERO" button three times. The LEDs will turn off then only the green LED will illuminate, calibration is complete.

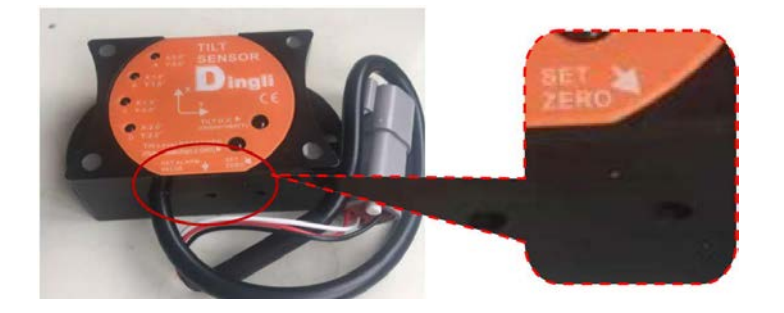

#### Calibrate Overload System

- **Note:** The platform <u>will lift automatically</u> once the calibration has been initiated. Be sure that there are <u>no overhead obstructions</u> when choosing a location on which to calibrate the overload system.
- **Note:** If a safety concern arises anytime during the automated lift/lower sequence, press the Emergency Stop switch immediately. The procedure can be restarted once it is safe to do so.

**Empty Platform Sequence** 

- 1. Park the machine on flat level surface. Machine power must be on. Ensure that the platform is completely empty and there are no 'extra' items attached to the platform or guard rails that may add weight to the platform beyond that of an empty platform.
- 2. Turn the key switch to the Platform position. This will prevent the platform from lifting during the next step.
- 3. Using the lower Lift Switch (located on the lower control panel) perform the following sequence of up and down movement of the toggle switch. Do not operate the switch so slowly as to hold the switch more than 2.5 seconds or the sequence will be terminated.
  - a. Down 5 times
  - b. Up 1 time
  - c. Down 5 times
  - d. Up 1 time

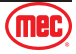

- e. Down 1 time
- f. Up 1 time
- g. Down 3 times
- 4. The process will be complete when the platform returns to the fully lowered and the horn stops sounding. Cycle Emergency Stop power and continue to the Loaded calibration steps.

### Loaded Platform Sequence

- 1. Park the machine on flat level surface. Machine power must be on. Ensure that the platform is completely empty and there are no 'extra' items attached to the platform or guard rails that may add weight to the platform beyond that of an empty platform.
- 2. Place weight in the center of the platform equal to rated platform capacity (500 LBS).
- 3. Turn the key switch to the Platform position. This will prevent the platform from lifting during the next step.
- 4. Using the lower Lift Switch (located on the lower control panel) perform the following sequence of up and down movement of the toggle switch. Do not operate the switch so slowly as to hold the switch more than 2.5 seconds or the sequence will be terminated.
  - a. Down 5 times
  - b. Up 1 time
  - c. Down 5 times
  - d. Up 1 time
  - e. Down 5 time
- The process will be complete when the platform returns to the fully lowered and the horn stops sounding. Once the Empty and the Loaded sequences are complete, the Platform Overload Calibration is complete. Remove weight from platform.

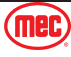

# **Parameter Adjustment**

### **Speed Adjust State**

- 1. Press and hold HORN and LIFT buttons while pulling the PCU's E-Stop (Out) to enter Speed Adjust State.
- 2. "PS" and current Lift Speed are alternately flashing on the display. Release LIFT and HORN buttons.

### **Drive High Speed with Platform Stowed**

- 1. Press DRIVE button. The DRIVE LED indicates this mode is active. Adjust the speed using the RIGHT TURN (Increase) or LEFT TURN (Decrease) button on the top of the Joystick.
- 2. The value can be changed from 00 to 100 (displays 9.9) with the buttons on top of the Joystick.

#### **Drive Low Speed**

- 1. Press DRIVE button. Press and hold the LOW SPEED button to select Drive Low Speed adjustment. Keep it held while adjusting the speed. The display indicates present set value. Adjust using the RIGHT TURN (Increase) or LEFT TURN (Decrease) button on top of the Joystick.
- 2. The value can be changed from 00 to 100 (displays 9.9) with the buttons on top of the Joystick.

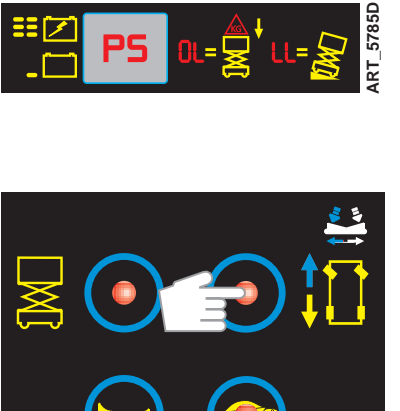

ART 5785C

ART 5785E

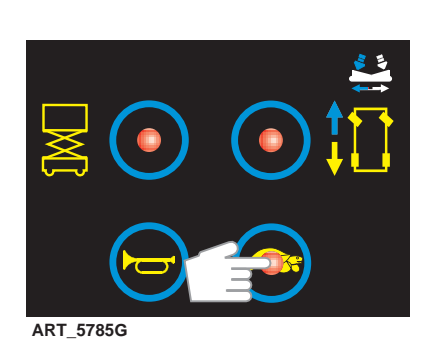

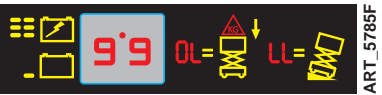

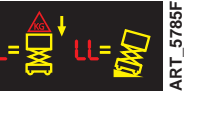

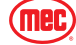

#### **Drive Elevated Speed**

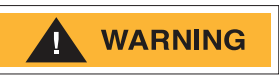

Elevated Drive Speed is an important safety parameter set at the factory. Changing this parameter should only be conducted with express instructions from MEC Product Support Department.

 Press DRIVE button. Press and hold the HORN button to select Drive Elevated Speed adjustment. Keep it held while adjusting the speed. The display will indicate the present set value. Adjust the speed using the RIGHT TURN (Increase) or LEFT TURN (decrease) button on top of the Joystick.

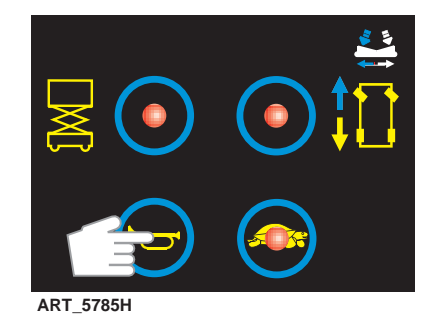

The value can be changed from 00 to Max Speed (see table below) with the buttons on top of the Joystick.

| Position | Drive Speed              |
|----------|--------------------------|
| Stowed   | 3.7 ft/sec (1.11 m/sec)  |
| Raised   | 1.03 ft/sec (0.31 m/sec) |

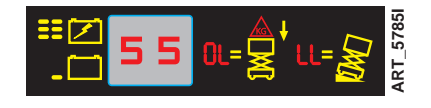

#### Lift Speed

- Press LIFT button. The LIFT LED indicates this mode is active. Adjust the speed using the RIGHT TURN (Increase) or LEFT TURN (Decrease) button on top of the Joystick.
- 2. The value can be changed from 00 to 100 (displays 9.9) with the buttons on top of the Joystick.

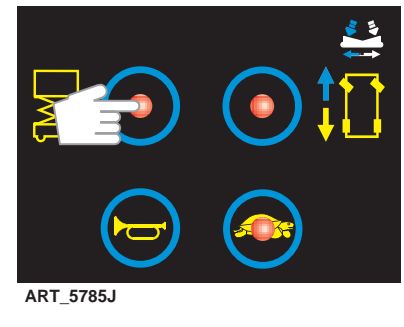

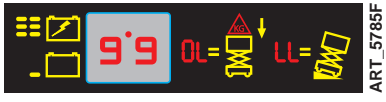

#### **Steering Speed**

- Press DRIVE button. Press and hold the HORN and LOW SPEED buttons to select. Drive Steering Speed adjustment. Hold these buttons while adjusting the speed. Display indicates the present set value. Adjust the speed using the RIGHT TURN (Increase) or LEFT TURN (Decrease) button on top of the Joystick.
- 2. The value can be changed from 00 to 100 (displays 9.9) with the buttons on top of the Joystick.

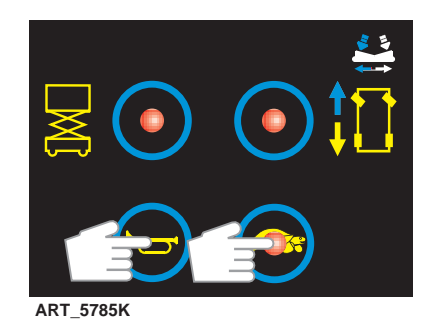

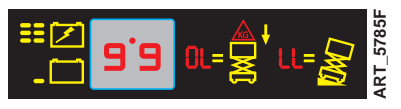

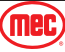

#### Machine Options State - Selecting Machine Options

- 1. Press and hold the LIFT and HORN buttons while pulling the PCU's E-Stop out to select Machine Options adjustment.
- 2. "PS" and Elevated Speed value will alternatively flash on the display.
- 3. Release LIFT and HORN buttons.
- 4. "PS" will change to Lift Speed.

## Getting To The Machine Option Selection Mode

- 1. Press and hold the LIFT and LOW SPEED buttons for 3 seconds to enter the Machine Option selection mode.
- 2. "SC" is displayed when in Machine Option selection mode.

### **Entering The Machine Option Selection Mode**

1. Momentarily press DRIVE button to edit the right digit. The digit will be flashing.

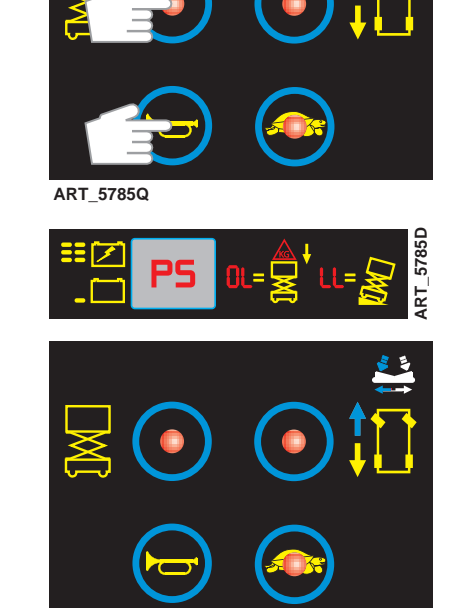

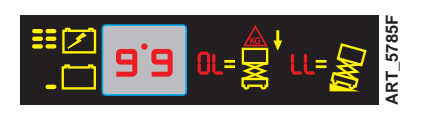

ART\_5785L

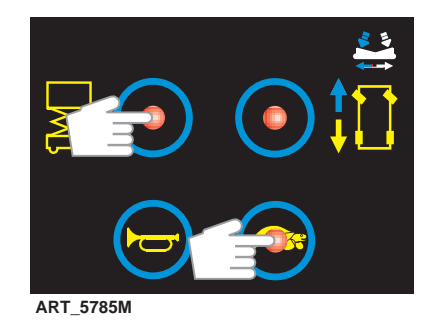

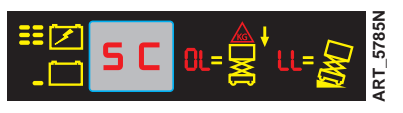

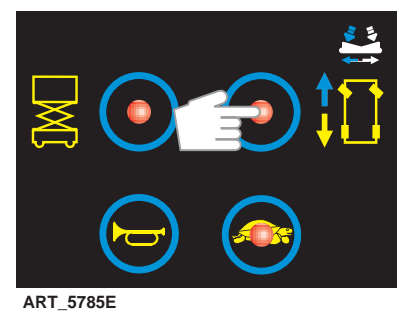

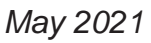

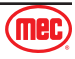

- 2. Then press LIFT button to edit the left digit. The Left digit will now be flashing.
- 3. The buttons on the top of the Joystick increase (LEFT TURN button) or decrease (RIGHT TURN button) the flashing digit.
- 4. Press the HORN button, the dot will disappear.

### Save The New Values

- 1. Press the HORN button for 3 seconds to save changes.
- 2. Turn OFF power and ON to operate the machine with the new values.

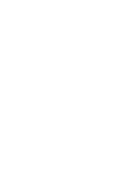

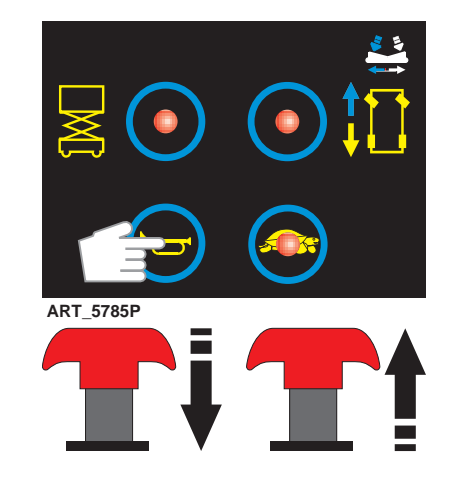

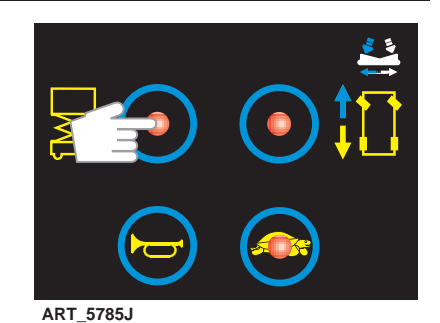

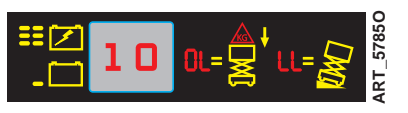

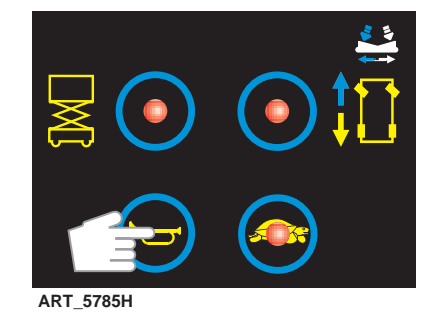

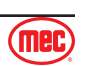